# Viewing your residency and citizenship

### About your residency status

Your UBC tuition and student fees are determined based on your residency status in Canada. This is shown on your Student Profile Summary in Workday as a status of Canadian "Resident" or "Nonresident". Learn whether you'll have to pay <u>international or</u> <u>domestic tuition fees</u> depending on your status.

## Changing your citizenship or residency in Workday

To change your citizenship status or residency you must contact <u>Enrolment Services</u> and be prepared to present your citizenship and/or residency documents. You cannot change this information in Workday.

### How to view your residency status

#### First, go to your profile in Workday

- 1. Log into your Workday account at myworkday.ubc.ca.
- 2. On the Workday home screen, click your user icon in the top right corner.
- 3. Click the "View Profile" button in the pop up menu.

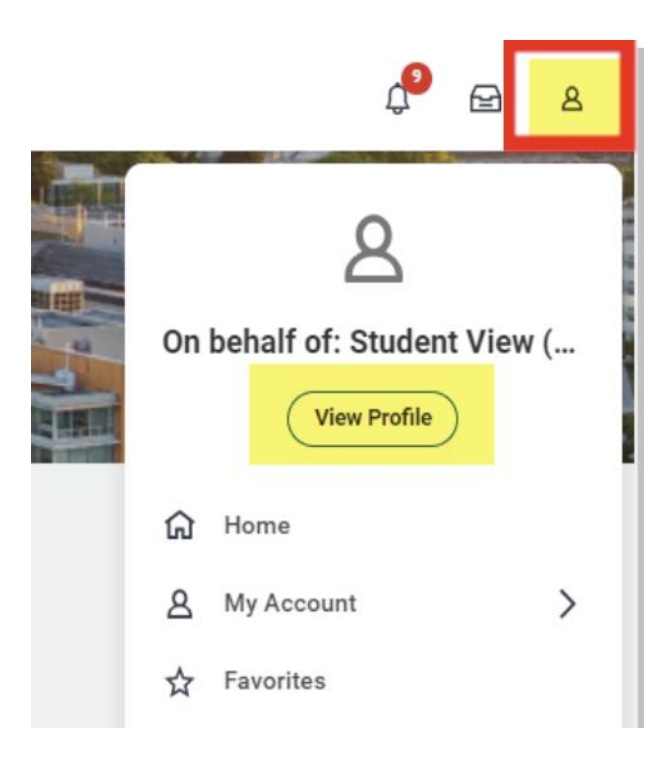

#### Next, go to your summary

Once you're in your profile, click the "Summary" tab in the left menu. Your residency status will be displayed in this view.

| ≡м     | ENU                           |                        |                                   | Q student view                                                               |  |
|--------|-------------------------------|------------------------|-----------------------------------|------------------------------------------------------------------------------|--|
|        |                               |                        |                                   |                                                                              |  |
| 88     | Student View Preferred        |                        | Student Informat                  | Student Information                                                          |  |
| dia Ci | Name (STUVIEW/87)<br>She/They |                        | Student ID STUVIEW7               | Student ID STUVIEW787                                                        |  |
| ٩      | Actions                       |                        | <ul> <li>University of</li> </ul> | <ul> <li>University of British Columbia</li> </ul>                           |  |
| nNa    | 08                            | Summary                | Student Status                    | Active                                                                       |  |
| 000    | 00                            | Guinnary               | Residency Status                  | Nonresident                                                                  |  |
|        | ළ                             | Personal               | Academic Level                    | Undergraduate                                                                |  |
| දරු    | ㅋ                             | Academics              | Class Standing                    | 2                                                                            |  |
|        |                               | Student Financials     | Location                          | Ø UBC Vancouver Campus                                                       |  |
|        | □                             | Financial Aid          | Academic Unit                     | Faculty of Science (Vancouver)                                               |  |
|        | Ø                             | Action Items and Holds | Primary Program of Stud           | B.Sc., Major in Cognitive Systems, Option in Cognition and Brain (Vancouver) |  |

## How to view your citizenship status

#### First, go to your profile in Workday

1. Log into your Workday account at myworkday.ubc.ca.

#### **UBC** Graduate and Postdoctoral Studies

- 2. On the Workday home screen, click your user icon in the top right corner.
- 3. Click the "View Profile" button in the pop up menu.

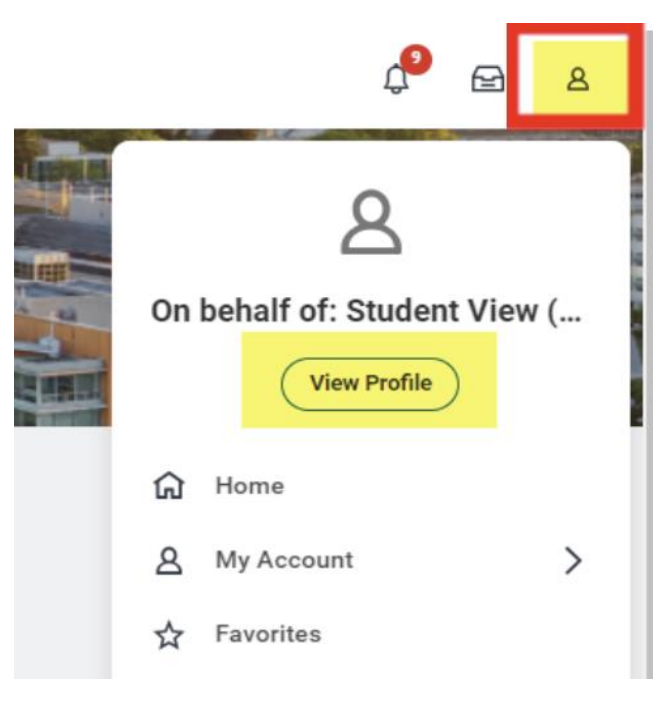

#### Next, go to your personal information

- 1. Click the "Personal" tab in the left menu.
- 2. Click the "Personal Information" tab in the top menu. Your citizenship status will be displayed in this view.

| ≡ ME                                                                           | NU                                                                       |                 | Q                              | Search          |  |
|--------------------------------------------------------------------------------|--------------------------------------------------------------------------|-----------------|--------------------------------|-----------------|--|
| of<br>Student View<br>(STUVIEW787)<br>Student   University of British Columbia |                                                                          | Names Personal  | Information IDs Residency      | Additional Data |  |
| Actions                                                                        |                                                                          | Demand          |                                |                 |  |
| 88                                                                             | Summary                                                                  | Personal        | Personal                       |                 |  |
| ٤                                                                              | Personal                                                                 | Date of Birth   | 1998-10-04                     |                 |  |
| đ                                                                              | Academics                                                                | Age             | Age 25 years, 4 months, 6 days |                 |  |
|                                                                                | Student Financials Citizenship Status Citizen (United States of America) |                 |                                |                 |  |
| Ø                                                                              | Action Items and Holds Trans Experience No, Cisgender                    |                 |                                |                 |  |
| 器                                                                              | Committees                                                               | Gender Identity | Woman                          |                 |  |
| Θ                                                                              | History                                                                  | Pronouns        | (empty)                        |                 |  |
| Ŀ                                                                              | Contact                                                                  |                 |                                |                 |  |